## **Features and layout**

The Web Publisher 2.0 report consists of four panels:

- 1. Containment panel This panel contains two tabs: Containment and Diagrams. The Containment tab shows data of a project in a tree structure, and the Diagrams tab shows all diagrams in a project. In each tab, there are four toolbar buttons as follows.
  - Collapse All: Collapses all expanded elements in the active tab.
  - Collapse Selected Recursively: Collapses all child elements of the selected element in the active tree recursively.
  - Open In New Tab: Opens a new tab of the specific element. When you select an element in the tab and click this button, the selected element and its children will be listed as a new tree recursively in a new tab.
  - Favorite: Navigates to the favorite elements listed in this menu. When you select a favorite element, you will be navigated to that favorite element in the active tab.

Mote Note is no favorite element, the Favorite button will be hidden.

- 2. Content panel This panel shows an element's content.
- 3. Search panel This panel contains a **Quick Search** box. You can search for an element in a project by either typing in a specific keyword or by using a regular expression as a keyword.

| The MagicDraw Web Publisher 2.0                                                                                                    | Search QUICK SEARCH:        |
|----------------------------------------------------------------------------------------------------|-----------------------------|
| Containment X□ ₽<br>Containment Diagrams                                                                                                    | Content                     |
| Image: Introduction -> Intro         Image: Introduction -> Intro         Image: Introduction -> Intro         Image: Introduction -> Intro         Image: Introduction -> Intro         Image: Introduction -> Intro         Image: Introduction -> Intro         Image: Introduction -> Intro         Image: Introduction -> Intro         Image: Introduction -> Intro         Image: Introduction -> Intro         Image: Introduction         Image: Introduction         Image: Image: Image: Imag | Visit us at www.nomagic.com |

Web Publisher 2.0.

| 🔀 The MagicDraw Web Publisher 2.0                                                                                                    |             |          |       |  |
|----------------------------------------------------------------------------------------------------|-------------|----------|-------|--|
| ENT                                                                                                    |             |          | × 🗆 🗗 |  |
| AINM                                                                                                    | Containment | Diagrams |       |  |
| CONT                                                                                                    | 喀 🞼 🖨 🏠     |          |       |  |
| <ul> <li>Model</li> <li>Pependency:Dependency[Introduction</li> <li>Dependency:Dependency[Introduction</li> <li>Dependency:Dependency[Introduction</li> <li>Dependency:Dependency[Introduction</li> <li>Usage:Usage[Analysis and Design -&gt; U</li> <li>Usage:Usage[MagicLibrary Requirement</li> <li>Analysis and Design</li> <li>Code Level</li> <li>Introduction</li> <li>JDK 5.0 Classes</li> <li>UML Profile for Java</li> <li>MagicLibrary Requirements</li> <li>Introduction</li> </ul> |             |          |       |  |
|                                                                                                    | 4           |          |       |  |

The Containment tab.

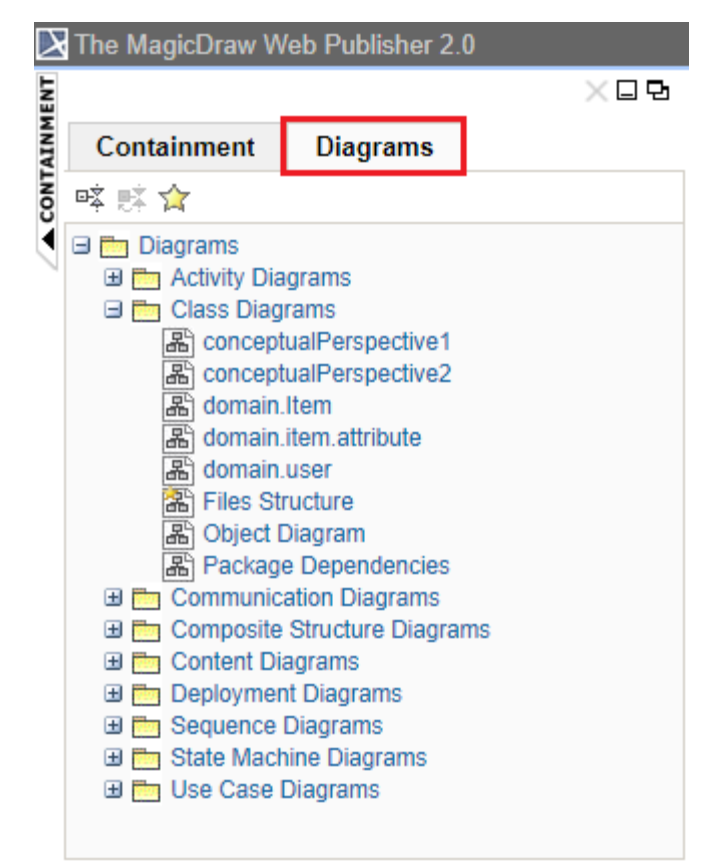

The Diagrams tab.

The Content panel of Web Publisher contains three tabs: Diagram, Specification, and Appears in. You can click any element in the Containment tree of Web Publisher to open three tabs.

• The Diagram tab shows diagram images.

- The Specification tab shows elements specification.
- The Appears in tab shows you all diagrams in which a particular element is present. You need to select the element in the Containment tree to open the Appears in tab.

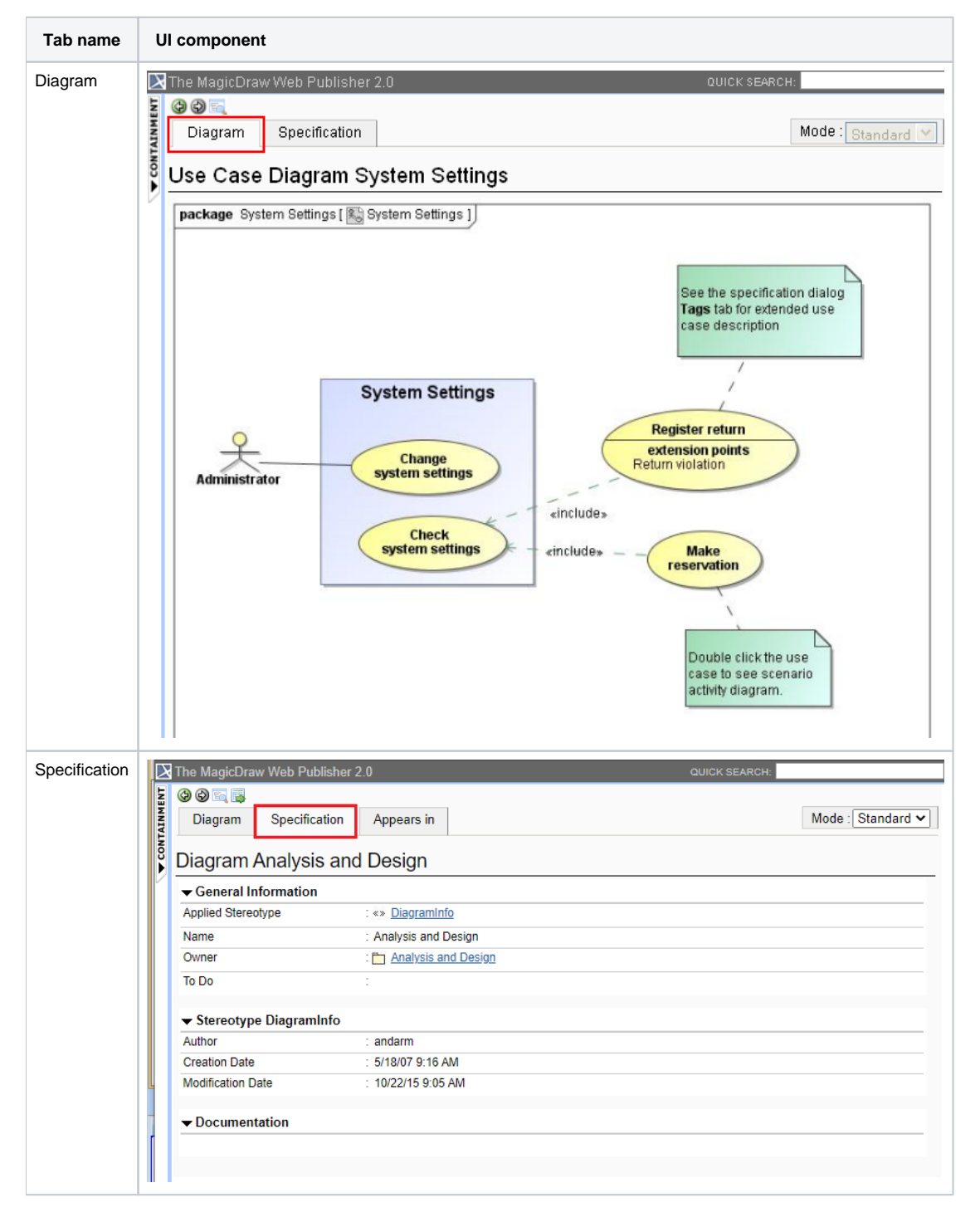

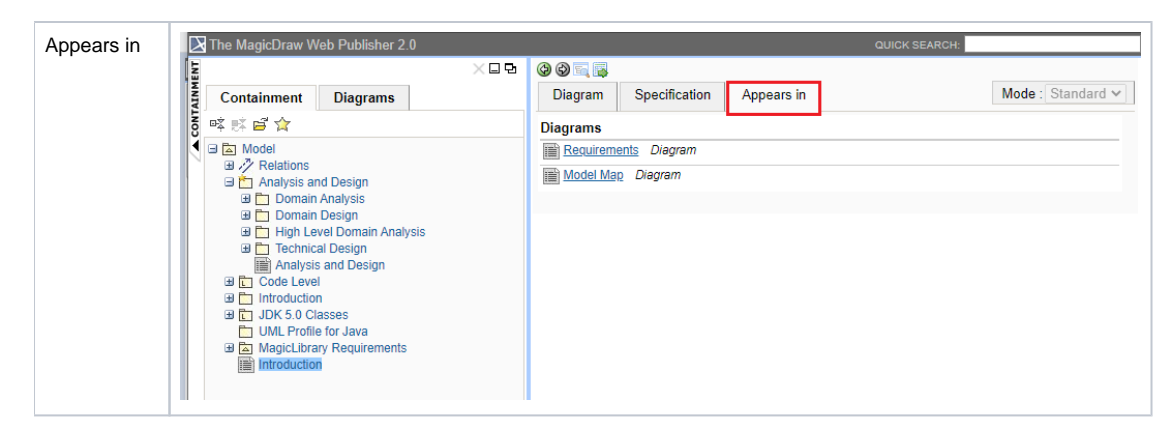

## Related page

• Working with Web Publisher 2.0